# دليل تحديث البرنامج الثَّابت للراديو NAVIGATION/MULTIMEDIA 101٤

### مقدمة

- يتناول هذا المستند شرح الإجراءات والاحتياطات اللازمة لترقية البرنامج الثابت للراديو ۲۰۱٤ NAVIGATION/MULTIMEDIA.
- في حالة حدوث خطأ أثناء تحديث البرنامج الثابت قد يتعذر استخدام الراديو ٢٠١٤
  NAVIGATION/MULTIMEDIA. تأكد من اتباع الإجراء والاحتياطات التالية قبل تحديث البرنامج الثابت.

# الموديلات المعنية

يمكن استخدام هذا الحدث لتحديث البرنامج الثابت للموديلات التالية.

DNR935WBTM DNR935WBT

### البرنامج الثابت المعنى

يمكن استخدام هذا المحدث لتحديث إصدار البرنامج الثابت التالي:

الإصدار 4.0.0 أو ما قبله

- للتحقق من إصدار البرنامج الثابت Ver 4.0.0 أو ما قبله. ارجع إلى موضوع "التحقق من إصدار البرنامج الثابت" الوارد فيما بعد للاطلاع على المعلومات بشأن كيفية التحقق من إصدار البرنامج الثابت.
  - بتشغيل هذا المحدث سوف يصبح إصدار البرنامج الثابت "Version 4.1.0".

# إنشاء وسائط تحديث

قَم بإنشاء وسائط خَديث على الكمبيوتر الخاص بك.

- قم بتنزيل التحديثات من موقع الإنترنت.
- آ. قم بفك ضغط الملف الذي تم تنزيله.
- ۲. انسخ الملف المفكوك إلى أعلى مستوى بذاكرة USB.

- يمكنك أيضًا نسخ أداة التحديث إلى الجهاز الذي يحتوي على ملفات الصوت وتحديث البرنامج الثابت منه.
  - يتعذر إجراء التحديث إذا تم نسخه داخل مجلد.
  - إذا تم تغيير اسم الملف, فيتعذر إجراء التحديث.

# التحقق من إصدار البرنامج

# ۱. اضغط علی [

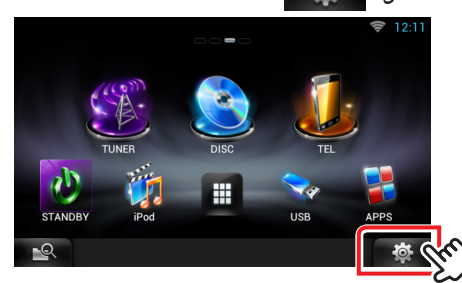

اضغط على الأيقونة [SETUP] لعرض نافذة قائمة الإعداد.

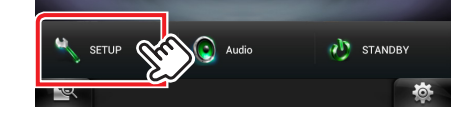

٣. اضغط على [Software (برنامج)] لإظهار نافذة معلومات البرنامج.

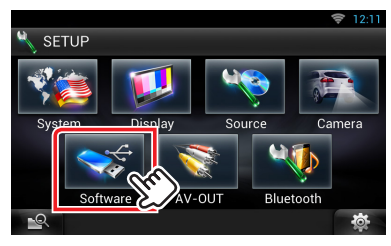

٤. تحقق من الإصدار.

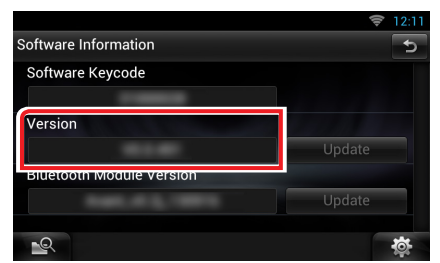

# تحديث البرنامج

- ۱. قم بتوصيل ذاكرة USB.
- ٢. في حالة تشغيل ملف الصوت أو عرض بيان عدم وجود ملف الميديا
  ٣. في حالة المرتين. "No Media File" (لا يوجد ملف وسائط). اضغط على الزر [HOME] مرتين.
  المس [ ] ] في لوحة مشغل مصادر التشغيل. اضغط على [STANDBY].
  - ٣. اضغط على [ 🔯 ].
  - ٤. اضغط على الأيقونة [SETUP] لعرض نافذة قائمة الإعداد.
  - ٥. اضغط على [Software (برنامج)] لإظهار نافذة معلومات البرنامج.
  - ٦. اضغط على [Update] (التحديث)] لبدء عملية التحديث. (يستغرق الأمر حوالي ١٥ دقيقة.)

|                          | 🛜 12:11 |
|--------------------------|---------|
| Software Information     | c       |
| Software Keycode         |         |
| Version                  |         |
|                          | Update  |
| Bluetooth Module Version | Update  |
|                          |         |
|                          | Q.      |

**تحذير:** قد تتحول الشاشة إلى شاشة فارغة لبضع ثوان. تجنب فصل ذاكرة USB أو قطع التيار الكهربائي عن الجهاز خلال عملية التحديث.

- ٧. إعادة تمهيد النظام وشاشات تحديث البرنامج
- ۸. بمجرد ظهور نافذة اكتمال التحديث "Update Completed" (اكتمل التحديث). اخلع ذاكرة USB وأعد تشغيل الجهاز.
- ٩. تحقق من تحديث إصدار البرنامج الثابت. وذلك عبر الرجوع إلى "التحقق من إصدار البرنامج". ظهور البيان "Version 4.1.0" يعني اكتمال عملية تحديث إصدار البرنامج الثابت.

# الاحتياطات

- لا يمكن إجراء التحديث باستخدام ميديا من نوع آخر.
- تأكد من إيقاف المركبة في مكان آمن قبل التحديث. اترك المحرك قيد التشغيل لتجنب نفاد البطارية.
- لا تقم بإيقاف تشغيل المحرك أو زر تشغيل راديو الوسائط المتعددة/الملاحة أثناء التحديث. يتعذر إجراء التحديث بشكل صحيح وربما يصبح راديو الوسائط المتعددة/ الملاحة غير قابل للاستخدام.